## Information zum Ablauf Drohneneinsatz zur Kitzrettung 2023

Unser Hegering hat für die bevorstehende Silageernte jetzt nötige Vorkehrungen zum Einsatz von 2 Drohnen abgeschlossen. Sofern die Bewirtschafter landwirtschaftlicher Nutzflächen vor der Mahd Gebrauch von der Unterstützung des Hegerings zur Kitzrettung annehmen möchten, geben wir hier einen Leitfaden zum Ablauf:

Wir haben die dem Hegering Südbrookmerland zugehörigen Ortsteile den beiden Drohnen-Teams zugeordnet. Hierzu mehr weiter unten in dieser Mitteilung. Um die Drohne effizient und ökonomisch einsetzen zu können, wird ein UAV-Editor eingesetzt. Dieses ist ein GPS gestütztes Kartierungssystem, dass es erlaubt, die Drohnen im Automatikbetrieb einzusetzen. Die Arbeitshöhe, Fluggeschwindigkeit und Flugbahnen werden je nach Fläche, ihrem Bewuchs und vor allem deren Zuschnitt eingestellt. Eine Fläche / Schlag muss nur 1 x UAV-technisch aufgenommen werden. Diese Arbeit übernehmen in der Regel unsere Teamleiter.

Möchte ein Landwirt im Folgejahr(en) die Unterstützung des Hegerings wieder annehmen, kann er die Fläche einfach anmelden. Es ist dann, sofern sich der Zuschnitt nicht ändert, keine Neukartierung nötig. Dazu mehr weiter unten.

### Wer ruft wo an?

Die Bewirtschafter der Flächen in folgenden Ortsteilen können sich zur Kitzrettung mit Teamleiter **Axel Hiller** in Verbindung setzen:

- 1. Münkeboe
- 2. Moorhusen
- 3. Upende / Oldeborg /Fehnhusen
- 4. Engerhafe

- Georgsheil / Utherdum
   Abelitz
   Ost-Victorbur, Victorbur

Mobil Axel Hiller: 0151/708 332 72

Das Team um Axel Hiller ist das TEAM 1

Die Bewirtschafter der Flächen in folgenden Ortsteilen können sich zur Kitzrettung mit Teamleiter Erich Gross in Verbindung setzen:

- 1. Moordorf

- Theene
   Neu Ekels
   Wiegboldsbur
- 5. Bedelkaspel
- 6. Forlitz-Blaukirchen
- 7. Süd-Victorbur
- 8. West-Victorbur

Mobil Erich Gross: 0176/10315605

Das Team um Erich Gross ist das TEAM 2

### <u>Vorlaufzeit</u>

Wir wissen, dass die Silageernte den Launen der Natur unterliegt und das ggf. kurzfristig zur Mahd entschieden wird. Damit die Drohnen-Teams sich jedoch auf das Hilfegesuch der Landwirte einstellen können, bitten wir um frühzeitige Mitteilung. Ideal wäre es, wenn der jeweilige TEAMLEITER etwa 3 Tage Vorlaufzeit bekommen kann.

#### Die Anmeldung der Flächen im UAV-Editor übernehmen die jeweiligen Teamleiter Axel Hiller bzw. Erich Gross.

Die Person, die zur Mahd anmeldet, kann seine Flächen natürlich auch gerne in Eigenregie anmelden (Anleitung siehe unten).

## Anmelden der Flächen im UAV-Editor

Das Anmelden der Flächen im UAV- Editor kann mit jedem handelsüblichen PC, Laptop, Tablet und auch Smartphone erfolgen. Es ist keine spezielle Software nötig !

Aufgrund der Bildschirmgrösse eines Smartphones bietet es sich an auf eine der oben genannten Alternativen zurück zu greifen.

Nach Anmeldung der Fläche bekommt der Teamleiter eine automatisch generierte Nachricht. Die jeweilige Fläche ist aufgenommen und die Drohne kann rasch zum Einsatz kommen.

Vorgehensweise zum Anmelden einer abzufliegenden Fläche im UAV-Editor

Zur Anmeldung von Fläche in folgenden Ortsteilen – TEAM 1

- 1. Münkeboe
- 2. Moorhusen
- 3. Upende / Oldeborg /Fehnhusen
- 4. Engerhafe
- 5. Georgsheil / Utherdum
- 6. Abelitz 7. Ost-Victorbur, Victorbur

dann ist folgender LINK zu aktivieren

# https://app.uaveditor.com/feldanmeldung/HegeringSBL1

Zur Anmeldung von Fläche in folgenden Ortsteilen – TEAM 2

- 1. Moordorf
- Theene 2.
- 3. Neu Ekels
- 4. Wiegboldsbur
- 5. Bedelkaspel
- 6. Forlitz-Blaukirchen Süd-Victorbur
- 7. 8. West-Victorbur

# https://app.uaveditor.com/feldanmeldung/HegeringSBL2

Ein erster visueller Eindruck zur Arbeitsweise mit dem UAV-Editor

Um Euch einen ersten Einblick in die Arbeitsweise des UAV-Editors zu geben, haben wir Euch im Folgenden ein paar Screen Shots zusammengestellt. Darin könnt Ihr sehen was Euch bei den einzelnen "Bildschirmfenstern" erwartet

#### Startseite

Hier müssen die Kontaktdaten des Feldanmelders stehen. Feldanmelder und Feldbesitzer können auch identisch sein.

| → C O B == 0                                                 | https://app.uaveditor.com/feldanmeldung/HegeringSBL2                                                                                                    |                                                                                                    | ☆ ♡ ≡     |
|--------------------------------------------------------------|----------------------------------------------------------------------------------------------------|----------------------------------------------------------------------------------------------------|-----------|
| 1 Orrectaurg sender Hille                                    | Feld für Rehkitzsuche a                                                                                                    | nmelden                                                                                                    | Suav Cone |
| Unit<br>Unit<br>Unit<br>Unit<br>Unit<br>Unit<br>Unit<br>Unit | Feld für Rehkitzsuch<br>and<br>Feld für Rehkitzsuch<br>Arzich Willkommen in der Feldam<br>Sie möchten ein Feld anmelier, das<br>mehrförgende Formular aus, Wenn B<br>Hegering Städtrockmerland 2 via Kö<br>Eigene Angaben<br>Vorname<br>Eich<br>Erknit<br>Erknit<br>Mener Str. 62, 26624 Stüdtrockmet<br>Bernerlang<br>Bei Fragen bitte telefonisch Kontak | eldung von Hegering Südbrookmerland 2.<br>nach Rekktern abgesucht werden solf Paan füllen Sie das<br>werdere Unterstitzung benötigen, wenden Sie sich bitte direkt an<br>taktformular:<br>Name*<br>red<br>red<br>Telefon*<br>riand, Deutschland<br>raufnehmer[ |           |

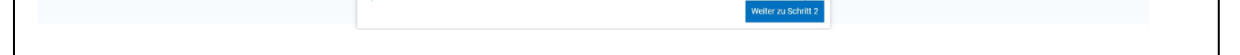

### SEITE 2

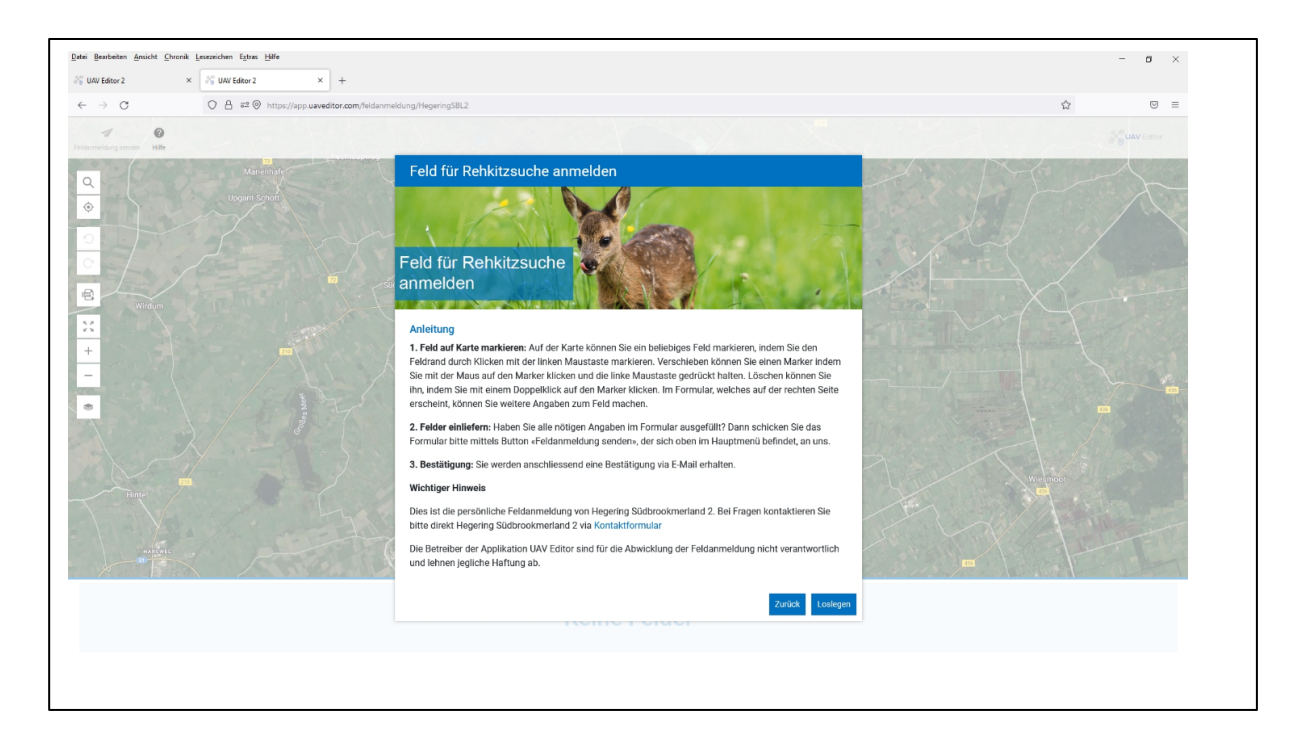

#### SEITE 3

#### Kurze Anleitung zu den einzutragenden Informationen

Gewünschtes Feld mit Hilfe von "klicken" und "ziehen" markieren. Feldname und Besitzerdaten angeben.

Hinweis zum Feldname beachten! Ort + Initialen + Feldnummer Anschließend speichern.

| * Witten? x +                                                                                                    |
|----------------------------------------------------------------------------------------------------|
| C C     C     C     C     C     C     C     C     C     C     C     C     C     C     C     C     C     C     C     C     C     C     C     C     C     C     C     C     C     C     C     C     C     C     C     C     C     C     C     C     C     C     C     C     C     C     C     C                                                                                                        |
| Point     Point                                                                                                    |
| Performance     Performance                                                              <                                                                                                    |
| Q   Q    Q   Q                                                                                                    |
| Image: Second second secon |
| Wichtig 1   Image: Second and the second and the sec                   |
| Wichtig I   Der Name besteht aus dem Ort + Initialen des Bestzers + Feldmunner (Ohne Leerzeichen)   Beispiel: Oldeborg ABI   Die Adresse und Konstaktdate mit Telefonnum   Die Adresse und Konstaktdate mit Telefonnum   Die Adresse und Konstaktdate mit Telefonnum   Odeborg KBI                                                                                                    |
| Angaber Feldbesitzer     Per Name bestehlt aus dem Ort + Initialen des Bestizers + Feldmummer (Ohne Leerzeichen) Beispiel: Okdeborg AB1      Pie Adressen und Kontaktidaten mit Feldmummer Die Adresse und Kontaktidaten mit Feldmummer Die Adresse veranteilen Rückfranen      Otteberger Sin, 2,26624 Slubtrockmerland, Deutschland                                                                                                    |
| Bestzers + Fedmunner (Uhne Leerzeichen)     Fedbrautzer luder       H     Bespiel: Oldeborg AB1       Die Artessen und Kontaktdate nut Telefonnatte     Adresse       Die Artesse und Kontaktdate nut Telefonnare     Oldeborger Str. 2, 26624 Slubtrockmerland, Deutschland                                                                                                    |
| Bespiel: Oldeborg Ab1     Bespiel: Oldeborg Ab1     Bespiel: Oldeborg Ab1     Benmann     Alwin     Alwin     Die Adresse und Kontaktdate mit Telefonmann     Die Adresse sollten zwick einenheilen Rickfragen     Oldeborger Str. 2,26624 Slubtrockmerland, Deutschland                                                                                                    |
| Benmann     Alwin     Alwin     Die Adressen und Kontaktdaten mit Telefonnumer,     Die Agressen und Kontaktdaten mit Telefonnumer,     Die Agress sollten zwicks eventuellen Rickfragen     Oldeborger Str. 2, 26624 Südbrockmerland, Deutschland                                                                                                    |
| Die Adresse und Kontaktdaten mit Telefonnummer<br>Die Adresse sollten zwicke eventuellen Rickfragen                                                                                                    |
| des Besitzers sollten zweckse verbundenter im treeteronindimers<br>des Besitzers sollten zweckse verbundente für der Besitzers sollten zweckse verbundente Besitzers verbundente B                                                                                                    |
| komplett erfasst werden                                                                                                    |
|                                                                                                    |
| 26624 Südbrookmerland                                                                                                    |
|                                                                                                    |
| Deutschland                                                                                                    |
| Telefon E-Mail                                                                                                    |
|                                                                                                    |
| Bemerkung                                                                                                    |
| Felgame Filos Moternin Name Vinname Accese Telson                                                                                                    |
| Oldeborg AB1 13.32hu 02.04.2022 Bennmann Alwin Oldeborge Sit. 2,540.4 49<br>Silthroadmarland Batterstand                                                                                                    |
| · · ·                                                                                                    |

#### SEITE 4

Weitere Schläge können nach Eingabe der Daten erfasst werden und gespeichert werden

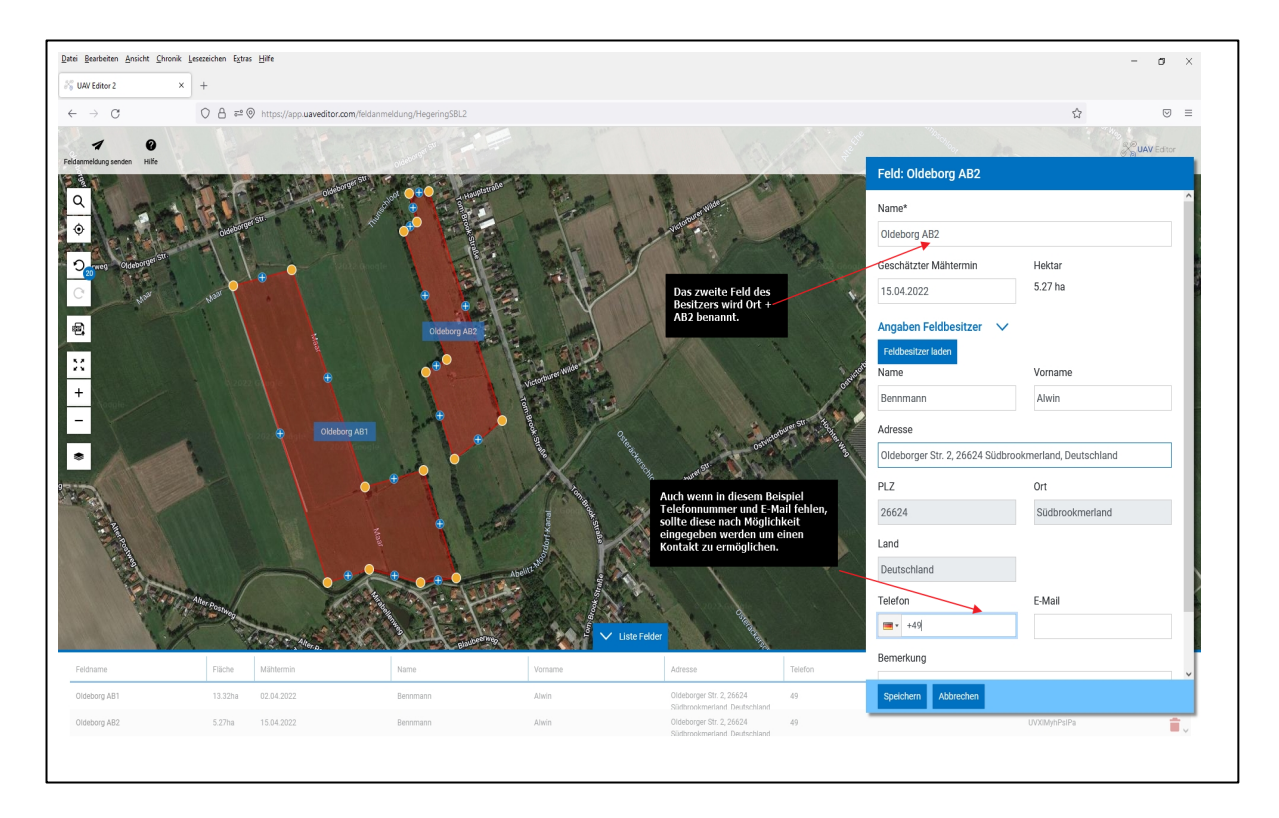

## **SEITE 5**

Abschluss und senden:

Abschließend: Nach Kontrolle oben links die erfassten Felder / Schläge senden.

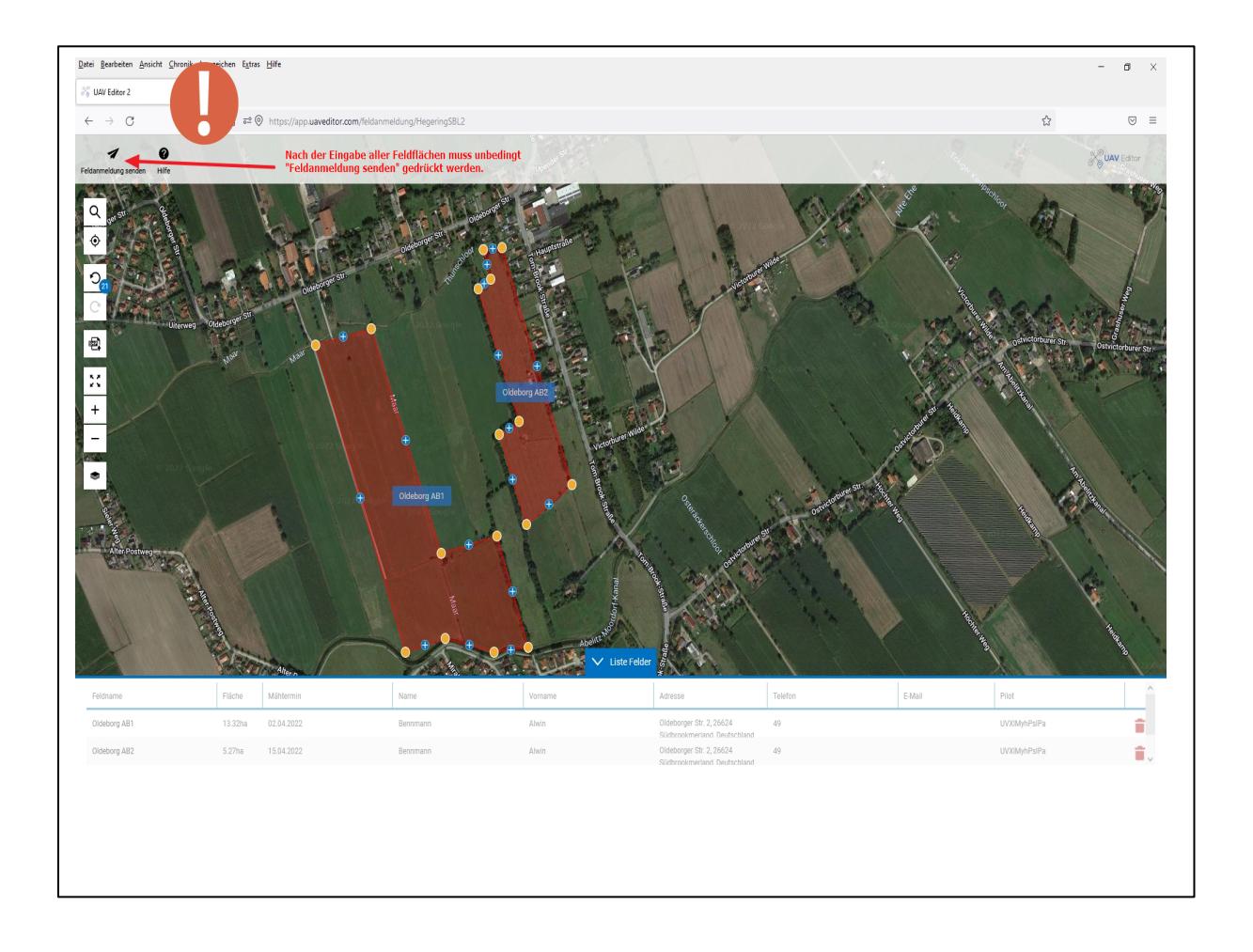

Der Hegering freut sich, hier unterstützend wirken zu können. Der Erfolg dieser Maßnahme steht und fällt jedoch mit der Zusammenarbeit der einzelnen Bewirtschafter jeweiliger Schläge und den jeweiligen Revierinhabern.

Bei Fragen oder Anmerkungen stehen die Teamleiter jederzeit gern zur Verfügung.

Der Hegering wünscht allen eine gute und gesunde Ernte 2023!